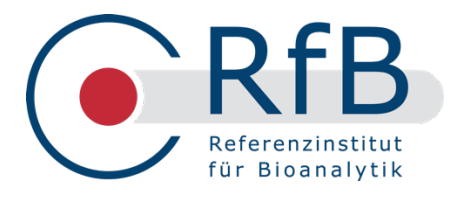

# RfB-Web-Manual – Ringversuche

Übersicht über Funktionsumfang und Handhabung

www.rfb.bio

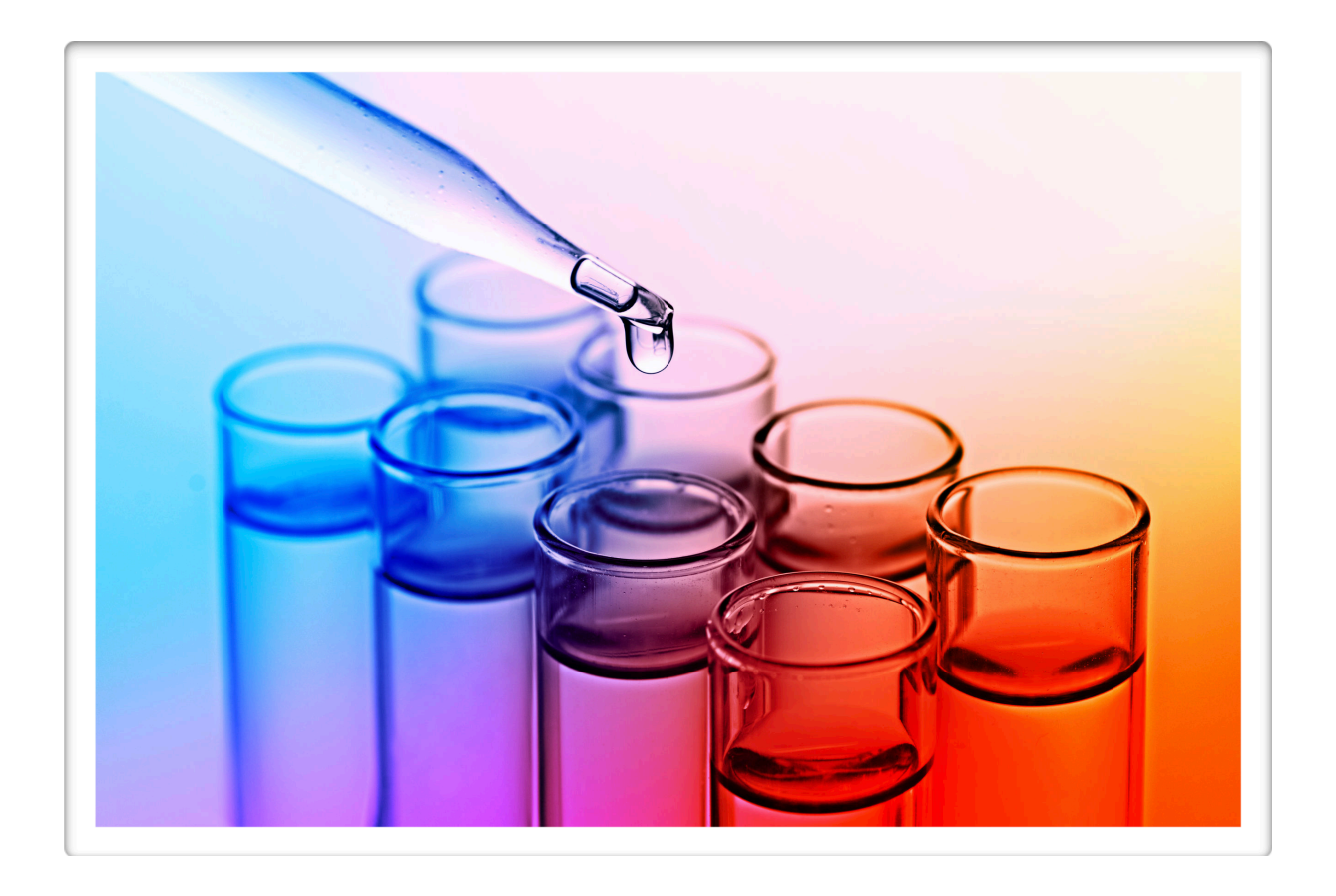

## Inhalt

| Öffentlicher Bereich                       | 3  |
|--------------------------------------------|----|
| Startseite                                 | 3  |
| Ringversuchs-Informationen                 | 4  |
| Ringversuchs-Auswertung                    | 5  |
| Login                                      | 8  |
| Passwort vergessen                         | 8  |
| Interner Bereich                           | 9  |
| Bestellungen                               | 9  |
| Messwerteingabe                            |    |
| Individuelle Auswertungen                  |    |
| Profil-Verwaltung                          |    |
| Gruppenverwaltung                          | 13 |
| Versandeinstellungen                       | 13 |
| E-Mail-Benachrichtigung fertige Auswertung | 14 |
| E-Mail-Benachrichtigung fehlende Messwerte | 14 |
| E-Mail-Adressenverwaltung                  | 15 |

Diese Broschüre soll eine praxisnahe Anleitung zur Nutzung der Website des

Referenzinstituts für Bioanalytik <u>www.rfb.bio</u> geben. Die zentralen Funktionen bestehen dabei in der Darstellung der Ergebnisse ausgewerteter Ringversuche sowie der Online-Kommunikation zwischen dem RfB und den Ringversuchs-Teilnehmern. Das Angebot im Teilnehmerbereich erstreckt sich über den gesamten Ringversuchsablauf.

## Öffentlicher Bereich

## Startseite

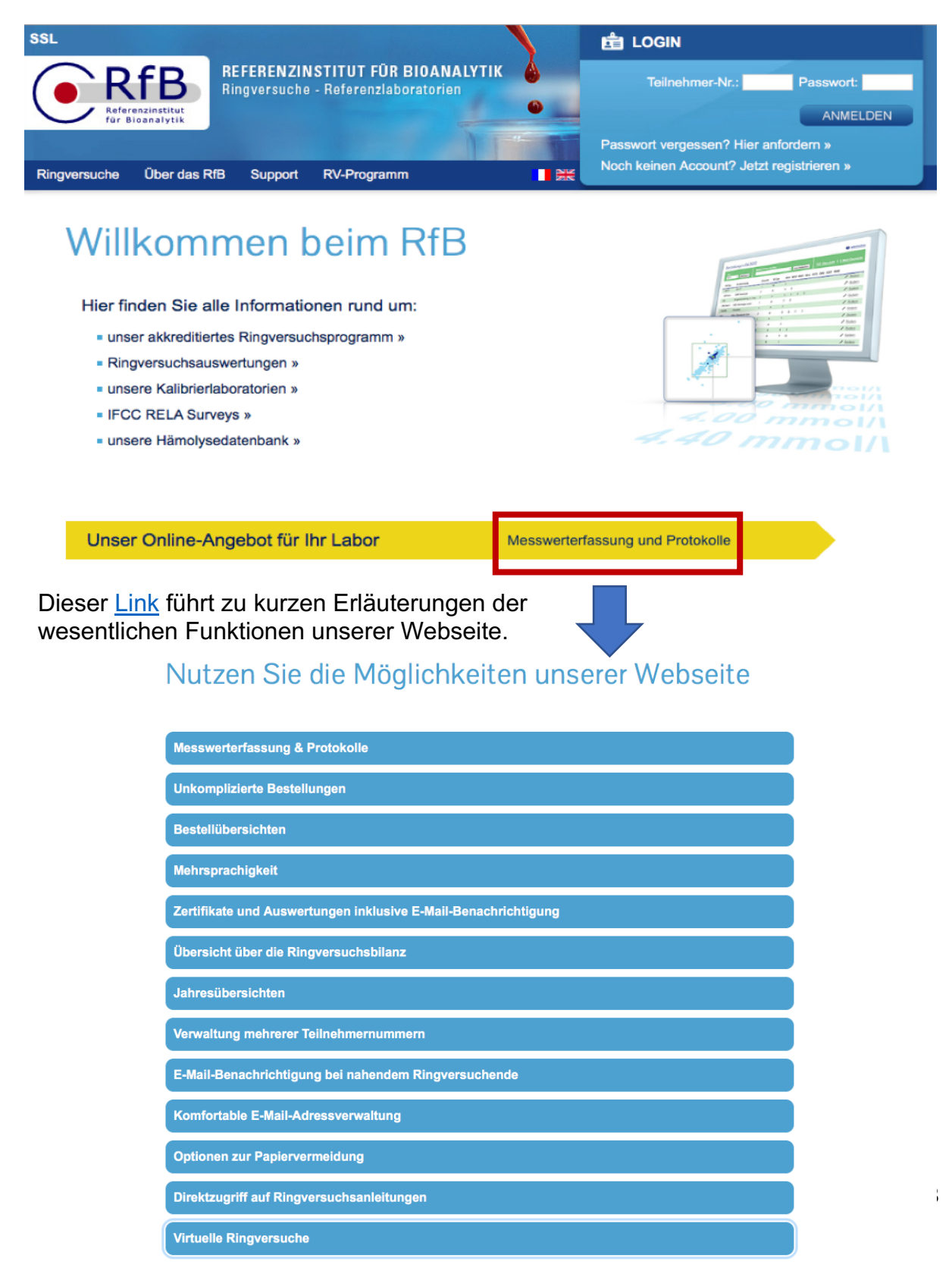

## **Ringversuchs-Informationen**

Ringversuche

Über das RfB

Support RV-Programm

| luche              | Ringversuchsau       | iswahl          |                                                  |                                                                                                    |                                                                                                    | Jahr                                         |                                                                                                    |                                                                                                    |
|--------------------|----------------------|-----------------|--------------------------------------------------|----------------------------------------------------------------------------------------------------|----------------------------------------------------------------------------------------------------|----------------------------------------------|----------------------------------------------------------------------------------------------------|----------------------------------------------------------------------------------------------------|
| mit Ringversuchs-T | yp all - Alle        |                 |                                                  |                                                                                                    | ~                                                                                                    | 2021                                         | ~                                                                                                    |                                                                                                    |
| mit Analyt         |                      |                 |                                                  |                                                                                                    |                                                                                                    |                                              |                                                                                                    |                                                                                                    |
| Ringversuch        | Anmeldung bis        | Versand         | Eingang b                                        | is                                                                                                    | Versuchszeitraum                                                                                                    | Stat                                         | us                                                                                                    | Anleitung                                                                                                    |
| AD1/21             | 04.01.21             | 27.01.21        | 29.01.21                                         |                                                                                                    | 28.01.21 - 03.02.21                                                                                                    | ausę                                         | <u>gewertet</u>                                                                                                    | <u>AD1/21</u>                                                                                                    |
| <u>AD2/2</u>       | 06.04.21             | 05.05.21        | 07.05.21                                         |                                                                                                    | 06.05.21 - 12.05.21                                                                                                    | ause                                         | <u>gewertet</u>                                                                                                    | <u>AD2/21</u>                                                                                                    |
| <u>ND3/21</u>      | 21.06.21             | 14.07.21        | 16.07.21                                         |                                                                                                    | 15.07.21 - 21.07.21                                                                                                    | in A                                         | uswertung                                                                                                    | <u>AD3/21</u>                                                                                                    |
| <u>D4/21</u>       | 11.10.21             | 10.11.21        | 12.11.21                                         |                                                                                                    | 11.11.21 - 17.11.21                                                                                                    | best                                         | ellbar                                                                                                    | -                                                                                                    |
|                    | 14 12 20             | 24 02 21        | 02 03 21                                         |                                                                                                    | 01 03 21 - 13 03 21                                                                                                    | ause                                         | <u>gewertet</u>                                                                                                    | <u>AI1/21</u>                                                                                                    |
| ADI/21:Auto        | omatendifferer       | nzierung        |                                                  |                                                                                                    |                                                                                                    | in V                                         | orbereitung                                                                                                    | -                                                                                                    |
| K. Material        | Vollblut, flüssig, 2 | Proben mit je 1 | ml                                               |                                                                                                    | Analyt                                                                                                    | ause                                         | <u>gewertet</u>                                                                                                    | <u>AK1/21</u>                                                                                                    |
| K/Preise           | zzgl. Sonderversa    | indkosten, zzgl | . MwSt.                                          | 34€                                                                                                    | <ul> <li>Pflichtanalyte</li> </ul>                                                                                                    | ause                                         | <u>gewertet</u>                                                                                                    | <u>AK2/21</u>                                                                                                    |
| ĸ                  |                      |                 |                                                  | 0€                                                                                                    | Neutroph. Gran.                                                                                                    | in A                                         | uswertung                                                                                                    | <u>AK3/21</u>                                                                                                    |
| -                  |                      |                 |                                                  |                                                                                                    | <ul> <li>Lymphozyten</li> </ul>                                                                                                    |                                              |                                                                                                    |                                                                                                    |
|                    |                      |                 |                                                  | 0€                                                                                                    | Monozyten                                                                                                    |                                              |                                                                                                    |                                                                                                    |
|                    |                      |                 |                                                  | 0€                                                                                                    | Eosinoph. Gran.                                                                                                    |                                              |                                                                                                    |                                                                                                    |
|                    | each additional re   | quired pair     |                                                  | 28€                                                                                                    | <ul> <li>Basophile Gran.</li> </ul>                                                                                                    |                                              |                                                                                                    |                                                                                                    |
| Bomorkungon        | Dia Brahan bahan     | nur eine kurze  | Heltherkeit un                                   | ud.                                                                                                    | MXD                                                                                                    |                                              |                                                                                                    |                                                                                                    |
| Demerkungen        | werden deshalb n     | er Express ode  | r Parcelservice                                  | 10<br>5                                                                                                    |                                                                                                    |                                              |                                                                                                    |                                                                                                    |
|                    | versandt. Die Kos    | en werden zus   | ätzlich in Rech                                  | nuna                                                                                                    |                                                                                                    |                                              |                                                                                                    | •                                                                                                    |
|                    |                      |                 |                                                  |                                                                                                    | RfB<br>Referenzinstitut<br>für Bioanalytik                                                                                                    | isaha                                        | Analuta im Sa                                                                                                    | Friesdorf<br>D-53<br>Telefon +49 (0)228<br>Telefax +49 (0)228<br>Internet y<br>E-Mail: info@                                                                    |
|                    |                      |                 | Ringv<br>Prof.                                   | versuchsleite<br>Dr. med. C.                                                                                                    | <b>UCh für Klinisch-Chem</b><br>er:<br>Knabbe, Prof. Dr. Dr. K. P. Kohse, Prof. I                                                                                               | Dr. M. Neum                                  | analyte im Se                                                                                                    | rumAK2/21                                                                                                    |
|                    |                      |                 | Orga<br>Dr. W                                    | nisation und<br>/J. Geilenk                                                                                                    | Durchführung:<br>euser, Frau Dr. A. Kessler                                                                                                    |                                              |                                                                                                    |                                                                                                    |
|                    |                      |                 | Refer<br>Dr. D<br>Frau                           | renzlaborato<br>. Grote-Kosł<br>Dr. C. Ritter                                                                                                    | rien:<br>ka, Medizinische Hochschule Hannover<br>-Sket. Referenzinstitut für Bioanalvtik. Bio                                                                                   | oCampus Kö                                   | iln                                                                                                    |                                                                                                    |
|                    |                      |                 | Vei                                              | rsuchs                                                                                                    | anleitung                                                                                                    |                                              |                                                                                                    |                                                                                                    |
|                    |                      |                 | Bitte<br>für N<br>schlü                          | Bitte beachten und prüfen Sie die vorgedruckten (<br>für Methode und Hersteller anhand des aktuellen ,<br>schlüssels!<br>Termine<br>Versuchszeitraum<br>Für die Untersuchung der Proben steht eine Woo<br>Verfügung (s. Terminplan Ringversuche "Versuc<br>raum"). |                                                                                                    | Chiffren<br>Zahlen-                          | Zur Rekonstitutic<br>rials soll Wasser<br>20 °C verwendet<br>tische Aktivität o                                                                    | onierung des Untersuchur<br>im Temperaturbereich 1<br>werden. Insbesondere di<br>der CK und damit die W                                                         |
|                    |                      |                 | Terr<br>Vers<br>Für<br>Verfü<br>raum             |                                                                                                    |                                                                                                    | che zur<br>chszeit-                          | <ul> <li>kann von der Wasein. Das gilt für<br/>temperaturen.</li> <li>2. Verschließen Sie of<br/>ca. 15 Minuten li<br/>stehen.</li> </ul>          | assertemperatur stark be<br>r höhere und niedrigere<br>das Gefäß wieder und lasse<br>chtgeschützt bei Raumte                                                    |
|                    |                      |                 | Eins<br>Bitte<br>zum<br>per I<br>Inter           | übermittel<br>übermittel<br>genanntei<br>Post, per F<br>net.                                                                                                    | <sup>50</sup><br>In Sie uns Ihre Ergebnisse bis spä<br>n Rücksendetermin (s. Ergebnisfo<br>Fax oder bei registrierten Teilnehm                                                  | itestens<br>ormular)<br>ern per              | <ol> <li>Lösen Sie die lyop<br/>sichtiges Schwen<br/>Schaumbildung v<br/>auch nach Abschl<br/>mal.</li> </ol>                                      | philisierten Kontrollproben d<br>ken vollständig und homo<br>rermeiden! Eine geringe<br>uss des Lösungsvorgange                                                 |
|                    |                      |                 | Unt<br>Im F<br>Sere<br>rial is<br>durct<br>seine | ersuchu<br>Regelfall w<br>on humanei<br>st vor der /<br>h mehrtägi<br>er Qualität                                                                                                    | ngsmaterial<br>erden für die Ringversuche lyoph<br>n Ursprungs verwendet. Das Probe<br>Auflösung weitgehend stabil und wii<br>ge Lagerung bei Raumtemperatur<br>beeinträchtigt. | nilisierte<br>enmate-<br>rd auch<br>nicht in | <ol> <li>Nach der Auflöst<br/>meisten Bestandt<br/>Ausnahme: s. u.).<br/>gelösten Seren en<br/>4 °C, langfristige<br/>frieren bei ca 20</li> </ol> | ung entspricht die Haltba<br>eile der in Nativseren (v<br>Für eine kurzzeitige Lage<br>npfiehlt sich eine Temperatu<br>Lagerung ist durch einmal<br>°C möglich. |
|                    |                      |                 | Emp                                              | fohlene La                                                                                                    | gertemperatur: + 4 °C.                                                                                                    |                                              | Untersuchung                                                                                                    | 5                                                                                                    |

#### **Ringversuchs-Auswertung**

| <u>KS1/21</u>        | 30.11.20         | 06.01.21                  | 07.04.21                    | 11.01.21 - 16.01.21  | ausgewertet | - |
|----------------------|------------------|---------------------------|-----------------------------|----------------------|-------------|---|
|                      |                  |                           |                             |                      |             |   |
| KS1/21 <u>KS2/21</u> | KS3/21 KS4/21 K  | (S5/21 <mark>KS6/2</mark> | <mark>1</mark> KS7/21 KS8/2 | 21                   |             |   |
| Gesamtaus            | wertung KS1/21   |                           |                             |                      |             |   |
| 1 Bilirubin, ges     | <u>s.</u>        |                           |                             |                      |             |   |
| 2 Bilirubin, dire    | <u>skt</u>       |                           |                             |                      |             |   |
| 3 Cholesterin        |                  |                           |                             |                      |             |   |
| 4 Glucose            |                  |                           |                             |                      |             |   |
| 5 <u>Harnsäure</u>   |                  |                           |                             |                      |             |   |
| 6 Harnstoff          |                  |                           |                             |                      |             |   |
| 7 Kreatinin          |                  |                           |                             |                      |             |   |
| 8 Lactat             |                  |                           |                             |                      |             |   |
| Hinweise zur         | Auswertung KS1/2 | 1 2 🔀 Gesamta             | uswertung KS1/2             | 13 Z Youdenplots KS1 | <u>/21</u>  |   |

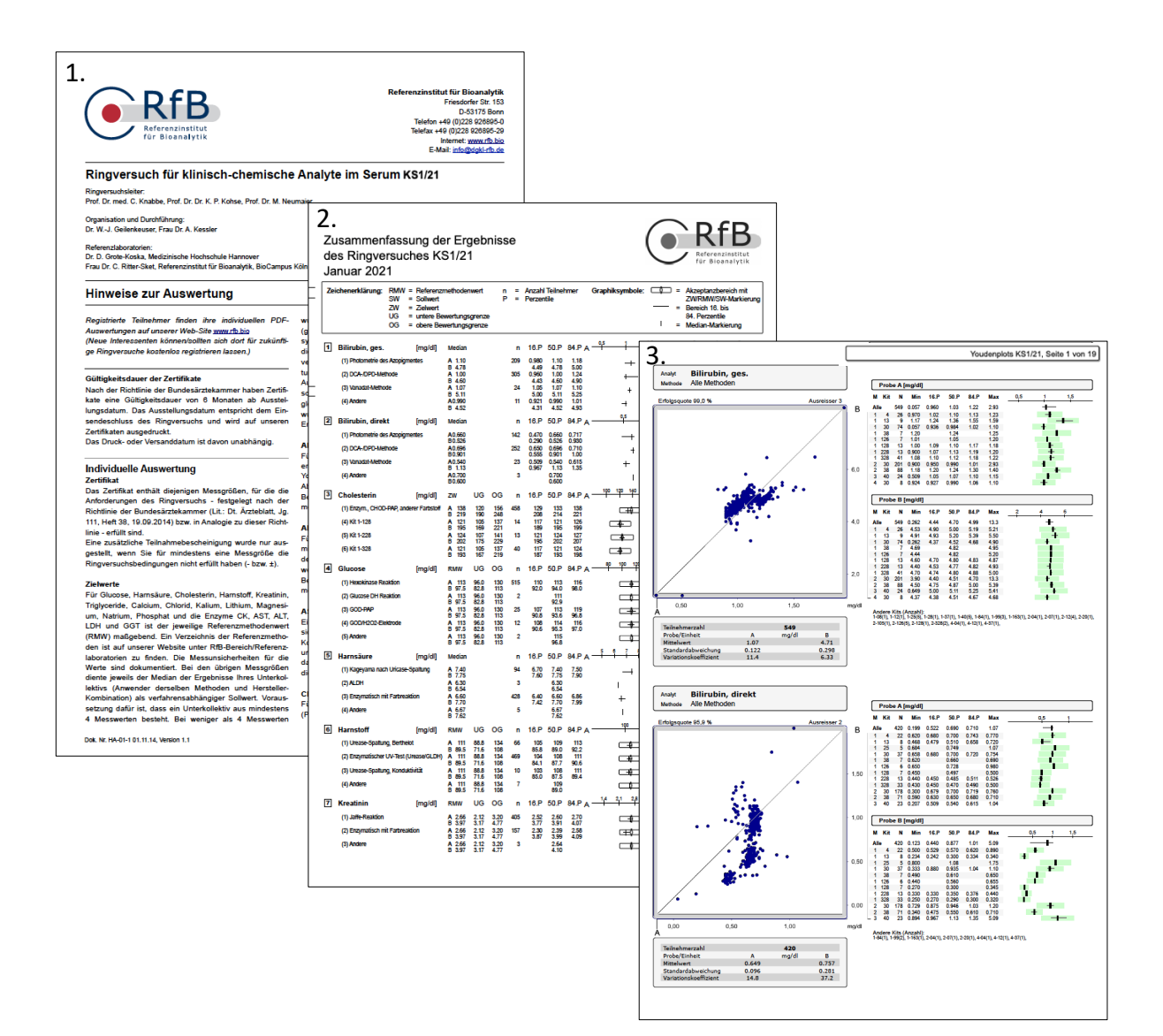

## **Ringversuchs-Auswertung**

3 Cholesterin

#### Gesamtauswertung KS5/21

| Chol  | lesi | terin Probe A [mg/dl]               | Kits nach Name<br>Kits nach Nummer |        |         |         |         |        |         |         |
|-------|------|-------------------------------------|------------------------------------|--------|---------|---------|---------|--------|---------|---------|
| split | Me   | eth.                                | Herst.                             | Anzahl | Quote % | min     | 16.P    | median | 84.P    | max     |
| 1     | 0    | alle Methoden                       | 0                                  | 502    | 99,60   | 140     | 151     | 157    | 163     | 201     |
| 1     | 1    | Enzym., CHOD-PAP, anderer Farbstoff | 0                                  | 502    | 99,60   | 140     | 151     | 157    | 163     | 201     |
| 1     | 1    | <u>Kit 4</u>                        | 4                                  | 45     | 97,77   | 142     | 156     | 158    | 160.518 | 201     |
| 1     | 1    | <u>Kit 12</u>                       | 12                                 | 5      | 100     | 158     | -       | 163.63 | -       | 168     |
| 1     | 1    | <u>Kit 13</u>                       | 13                                 | 7      | 100     | 148     | -       | 162    | -       | 165     |
| 1     | 1    | <u>Kit 30</u>                       | 30                                 | 280    | 100     | 142     | 152     | 156    | 160     | 171     |
| 1     | 1    | <u>Kit 38</u>                       | 38                                 | 71     | 100     | 149     | 159.153 | 165    | 169     | 178     |
| 1     | 1    | Kit 40                              | 40                                 | 15     | 100     | 153.668 | 154.414 | 160.7  | 165     | 165     |
| 1     | 1    | <u>Kit 43</u>                       | 43                                 | 13     | 100     | 150     | 156     | 157    | 166.56  | 168.726 |
| 1     | 1    | <u>Kit 126</u>                      | 126                                | 11     | 100     | 154.826 | 157.313 | 161    | 162.286 | 163.707 |
| 1     | 1    | <u>Kit 128</u>                      | 128                                | 6      | 100     | 145     | -       | 146    | -       | 151     |
| 1     | 1    | <u>Kit 328</u>                      | 328                                | 40     | 100     | 140     | 143.56  | 148.5  | 152.44  | 157     |

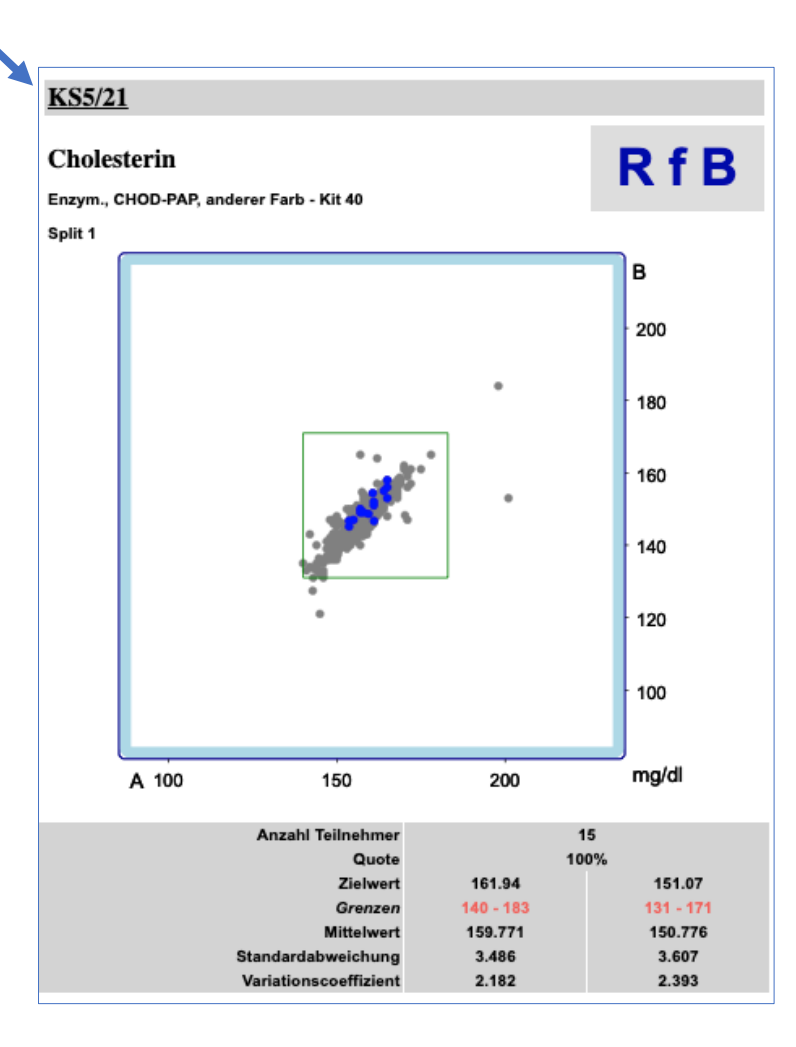

## Registrierung

Falls noch kein Kundenkonto vorhanden ist, können Sie sich über folgendes <u>Formular</u> für einen Zugang registrieren.

|                                                                                                    |                                      |                             |                         | 🚖 LOGIN                                |                                  |  |  |  |
|----------------------------------------------------------------------------------------------------|--------------------------------------|-----------------------------|-------------------------|----------------------------------------|----------------------------------|--|--|--|
| REFERENZINSTITUT FÜR<br>Referenzinstitut<br>für Bioanalytik                                                                         | BIOANALYTIK<br>poratorien            | •                           |                         | Teilnehmer-Nr.:                        | Passwort: ANMELDEN               |  |  |  |
| Ringversuche Über das RfB Support RV-Program                                                                                        | m                                    |                             | Neuer                   | Teilnehmer? Jetzt re                   | egistrieren »                    |  |  |  |
| Registrierung                                                                                                    |                                      |                             |                         |                                        |                                  |  |  |  |
| Für die kostenlose Registrierung als Kunden bitten v<br>erhalten Sie von uns Ihre Teilnehmernummer und di<br>Bestellungen entgegen. | wir Sie im Folger<br>ie Zugangsdater | nden um Ihr<br>n zu Ihrem C | e Angaber<br>Inline-Kon | n. Nach Bearbeitur<br>to. Gerne nehmen | ng dieser Daten<br>wir dann Ihre |  |  |  |
| Anschrift                                                                                                    |                                      |                             |                         |                                        |                                  |  |  |  |
| Institution / Firma / Labor *                                                                                                    |                                      |                             |                         | Betriebsstätter                        | nnummer                          |  |  |  |
| Zusätzliche Adresszeile 1                                                                                                    |                                      | Zusätzlic                   | he Adres                | szeile 2                               |                                  |  |  |  |
| Straße und Hausnummer *                                                                                                    | PLZ *                                |                             | Ort *                   |                                        |                                  |  |  |  |
| DE - Deutschland                                                                                                    |                                      |                             |                         |                                        | ~                                |  |  |  |

## Login

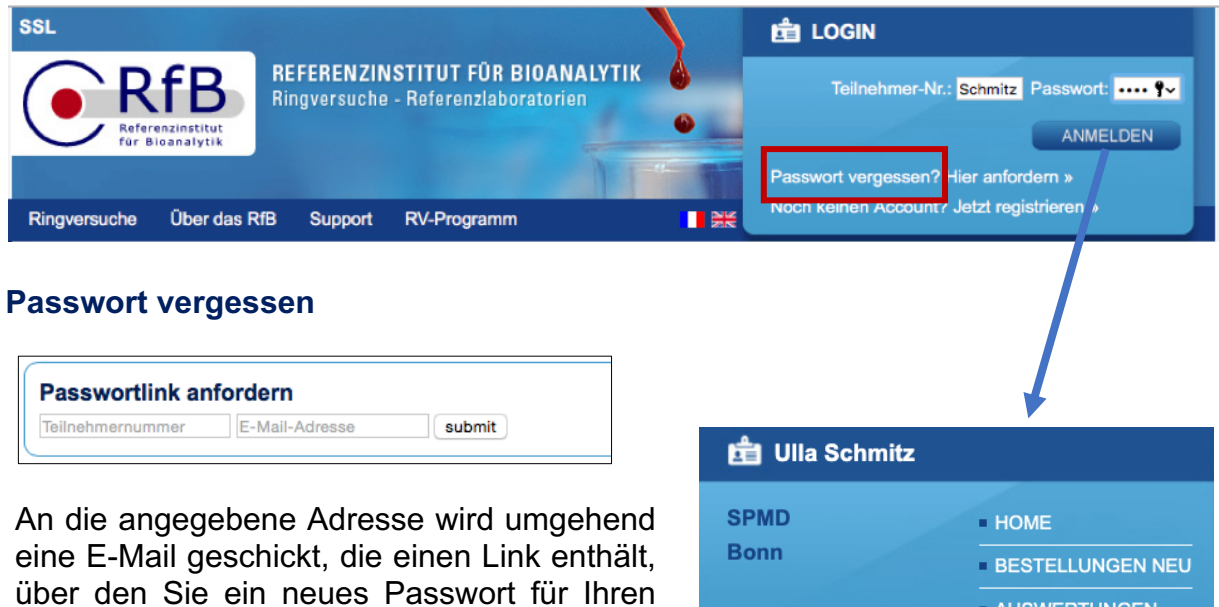

Account angeben können. Wichtig: Die E-Mail-Adresse muss bereits im Account hinterlegt sein.

# AUSWERTUNGEN Profil bearbeiten » LOGOUT

#### Nach erfolgreichem Login

| Teilnehmer: schmitz                                                                                                    |                                 |                          |           |  |  |  |
|----------------------------------------------------------------------------------------------------|---------------------------------|--------------------------|-----------|--|--|--|
| Ihre Ringversuche                                                                                                    |                                 |                          |           |  |  |  |
| Vergangene Ringversuche                                                                                                    | Aktuelle Ringversuche           | Kommende Ringversuch     | e         |  |  |  |
| AL3/21 (bis 21.08.21)                                                                                                    | Allergologie                    | nicht                    | s erfasst |  |  |  |
| <u>DF5/21 (bis 20.12.21)</u>                                                                                                    | Differentialblu                 | <u>itbild</u> nicht      | s erfasst |  |  |  |
| DS3/21 (bis 14.08.21)                                                                                                    | Drogenscreen                    | <u>ing im Urin</u> nicht | s erfasst |  |  |  |
| <u>DT2/21 (bis 04.09.21)</u>                                                                                                    | CD Transferrin                  | <u>n (CDT)</u> nicht     | s erfasst |  |  |  |
| HEVpcr2/21 (bis 28.08.21)                                                                                                    | Hepatitis E Virus PCR nichts er |                          | s erfasst |  |  |  |
| HS2/21 (bis 28.08.21)                                                                                                    | Harnsteinanalysen               |                          | s erfasst |  |  |  |
| HTLVimm2/21 (bis 28.08.21)                                                                                                    | <u>T-lymphotrop</u>             | <u>e Viren</u> nicht     | s erfasst |  |  |  |
| IA3/21 (bis 14.08.21)                                                                                                    | Immunh. Auto                    | <u>omaten</u> nicht      | s erfasst |  |  |  |
| KS6/21 (bis 21.08.21)                                                                                                    | Klin. Chemie i                  | im Serum nicht           | s erfasst |  |  |  |
| Aktuelles                                                                                                    |                                 |                          |           |  |  |  |
| Verschiebung Ringversuch CMX4/21<br>Der Start des Ringversuchs CMX4/21 verschiebt sich vom 04.11Weiterlesen                          |                                 |                          |           |  |  |  |
| Verschiebung Ringversuch AD4/21<br>Der Start des Ringversuchs AD4/21 verschiebt sich vom 04.11.2021 auf den 11Weiterlesen            |                                 |                          |           |  |  |  |
| Änderung unserer E-Mail-Adressen<br>Ab sofort enden unsere E-Mail-Adressen auf @spmd-rfb.de, und nicht mehr auf @dgkl-rfbWeiterlesen |                                 |                          |           |  |  |  |

## **Interner Bereich**

## Bestellungen

Unter dem Link <u>"Bestellungen</u>" finden Sie eine Übersicht über Ihre bestellten Ringversuche des ausgewählten Jahres.

Zu jedem RV-Typ sind Gesamtanzahl, Vertragstyp und Einzelbestellungen gelistet.

- 0: nicht bestellt
- 1: normale Bestellung mit einem Satz Probenmaterial
- 2: Bestellung mit zwei Sätzen Probenmaterial, usw. (max. 9 Probensätze)

V-Typ A - Abonnement: die Bestellung gilt für das ausgewählte Jahr sowie für die folgenden. Sie kann unter Beachtung der einzelnen Anmeldefristen geändert/storniert werden.

V-Typ B - Einzelbestellung: die Bestellung gilt nur für das angezeigte Jahr. Mit dem Link "kopiere auf …" können Sie die Bestellung für diesen RV-Typ auf das nächste Jahr kopieren. Zur Anzeige dieser Bestellungen wechseln Sie auf das entsprechende Jahr.

"Ändern" öffnet die Bestellung zum Ändern

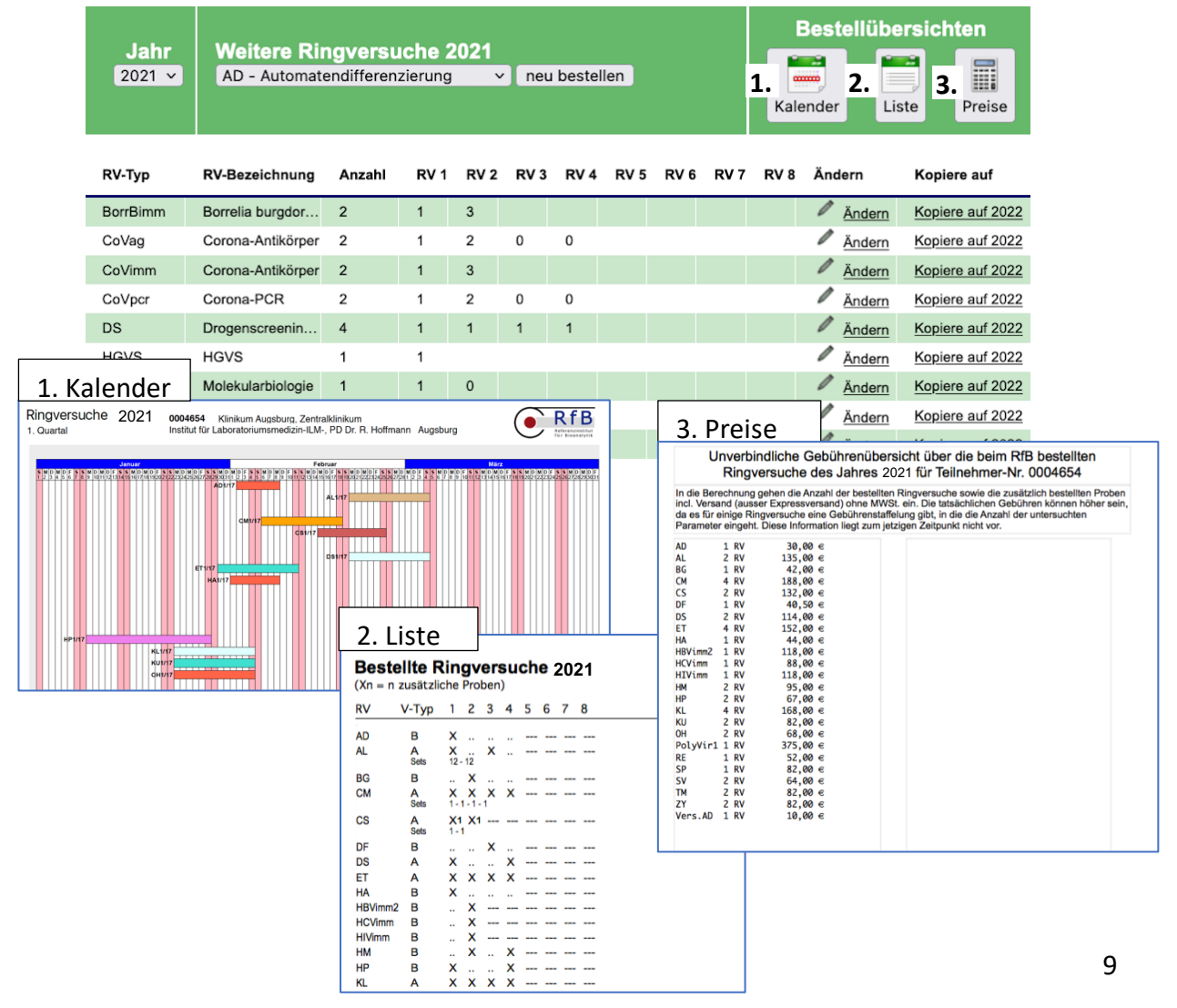

## Messwerteingabe

Auf Ihrer Startseite sind die derzeit eingebbaren Ringversuche gelistet:

#### Ihre Ringversuche

| Vergangene Ringversuche      | Aktuelle Ringversuche   | Kommende Ringversuche   |                  |   |
|------------------------------|-------------------------|-------------------------|------------------|---|
| <u>AL3/21 (bis 21.08.21)</u> | Allergologie            | 7 Angaben erfasst       | Protokoll-E-Mail | 0 |
| DF5/21 (bis 20.12.21)        | Differentialblutbild    | nichts erfasst          |                  | 0 |
| <u>DS3/21 (bis 14.08.21)</u> | Drogenscreening im Urin | 5 Messwertpaare erfasst | Protokoll-E-Mail | 0 |
| DT2/21 (bis 04.09.21)        | CD Transferrin (CDT)    | 3 Messwertpaare erfasst | Protokoll-E-Mail | 0 |
| HEVpcr2/21 (bis 28.08.21)    | Hepatitis E Virus PCR   | 3 Messwertpaare erfasst | Protokoll-E-Mail | 0 |

Zur Eingabe Ihrer Ergebnisse erhalten Sie eine Liste mit den angebotenen Messgrößen. Bisher benutzte Methoden und Kits sind schon eingetragen. Tragen Sie Ihre Ergebnisse ein und bestätigen Sie sie mit "Messwerte übermitteln". Bei einer langen Liste von Messgrößen müssen Sie ggf. nach unten scrollen.

Bei technisch korrekter Eingabe wird nach der Bestätigung wieder obige Seite angezeigt, jetzt ergänzt um die Angabe der Anzahl der erfassten\_Ergebnisse.

Dieser Link veranlasst eine E-Mail mit einem Protokollbogen an Sie. Das Protokoll umfasst alle an uns übermittelten Messgrößen und Parameter.

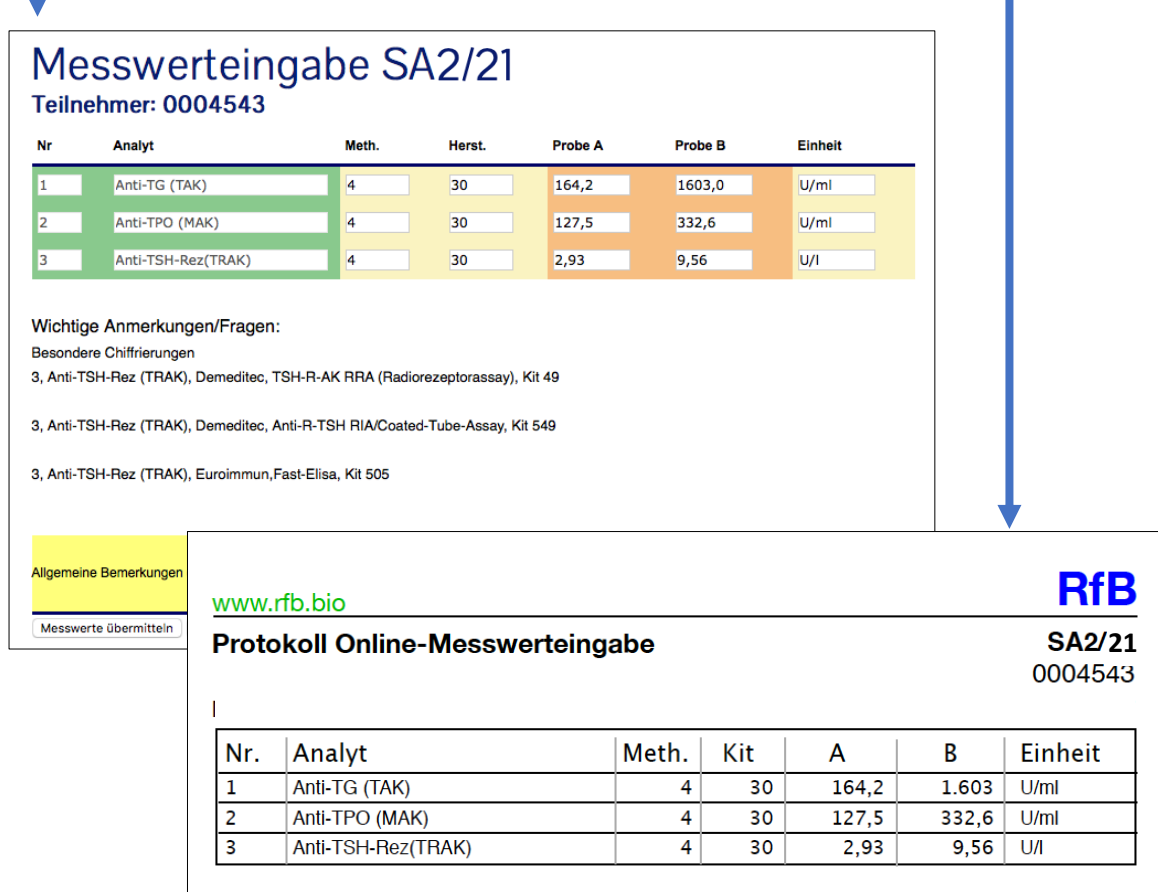

Bis zum Ende des Versuchszeitraums können durch die erneute Bestätigung des Buttons "Messwerte übermitteln" Änderungen vorgenommen werden.

## Individuelle Auswertungen

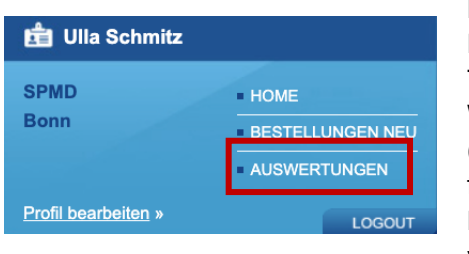

Die Übersicht "Auswertungen" zeigt Ihre ausgewerteten Ringversuche des gewählten Jahres. Falls es in einem RV-Typ nicht bestandene Parameter gibt, ist dies mit einer Warnung gekennzeichnet. Durch Anklicken der Zeile (= Öffnen) können Sie sich ansehen, wie Ihre Ergebnisse für die jeweiligen Messgrößen in den einzelnen Durchführungen bewertet wurden. Eine Druckversion ist verfügbar.

Sie können sich jede RV-Auswertung per E-Mail zusenden lassen. Hierzu klicken Sie mit der Maus im rechten Teil einer RV-Zeile auf den Briefumschlag. Er wechselt dann die Farbe von "grau" zu "orange", um anzuzeigen, dass er ausgewählt ist. Nach Auswahl aller Ringversuche drücken Sie zum Starten des E-Mail-Versands den Button "E-Mail" in der Kopfleiste.

Links neben dem Briefumschlag befinden sich zwei weitere Piktogramme, deren Klicken den unmittelbaren Download von Zertifikat (Z) oder gesamter Auswertung (A) startet.

Hinweis: Die Kommentarfunktion ist nur für interne Zwecke des Teilnehmers geeignet.

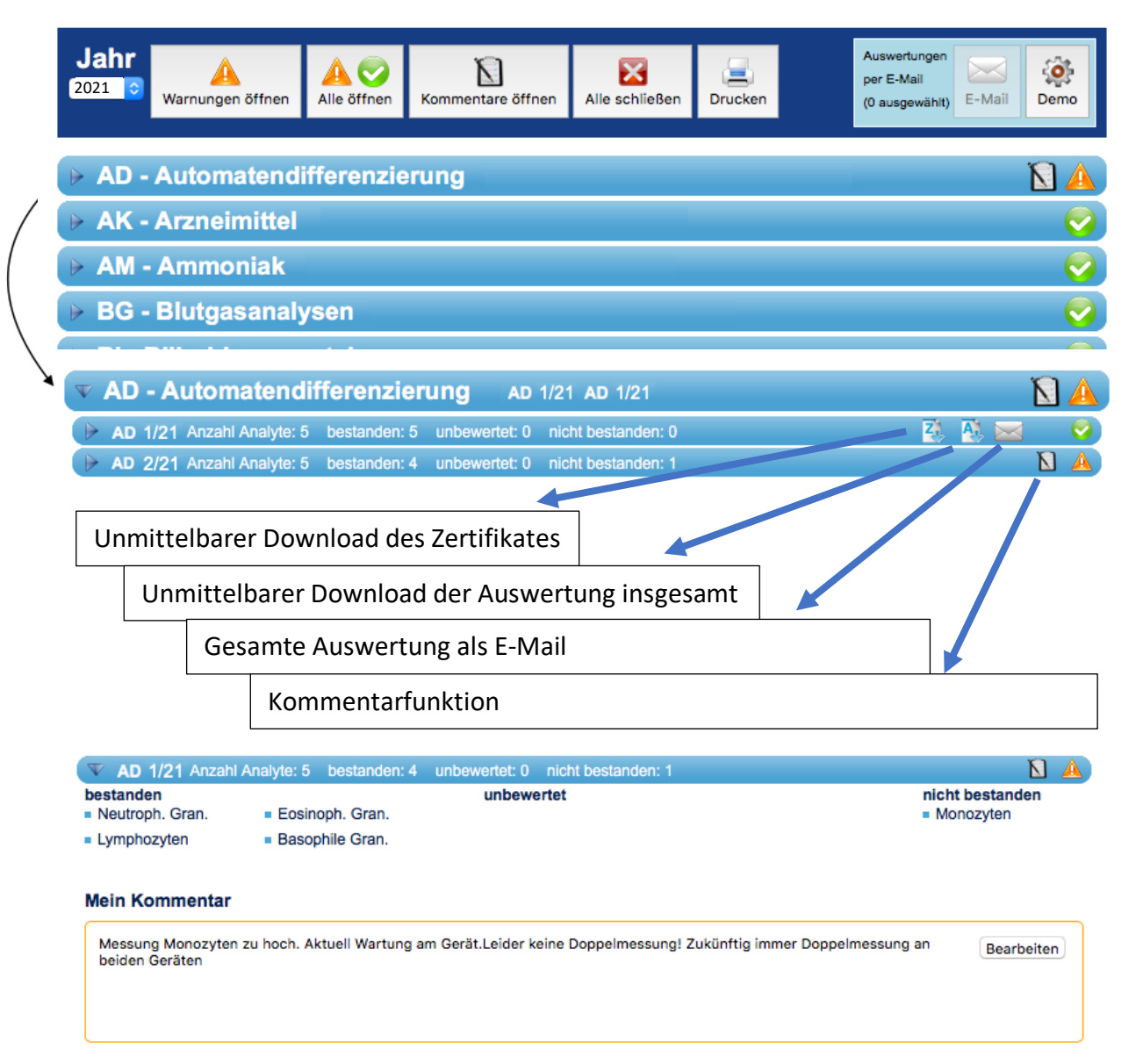

## **Profil-Verwaltung**

Über den Link "Profil bearbeiten" können Sie Einstellungen bzgl. Ihres Accounts vornehmen, um das Arbeiten und die Kommunikation mit unserem System individuell auf Ihre Bedürfnisse anzupassen. Es betrifft die Bereiche "Gruppenverwaltung", "Versandeinstellungen" und "E-Mail-Adress-Verwaltung". Detaillierte Informationen erhalten Sie jeweils unter den zugeordneten Hilfe-Buttons.

Wichtig: Änderungen werden erst nach >Änderungen speichern< aktiv.

| 💼 Ulla Schmitz                                                 | Teilnehmer-Nr. schmitz 👩                                                                                                    |
|----------------------------------------------------------------|----------------------------------------------------------------------------------------------------|
| SPMD<br>Bonn<br>= BESTELLUNGEN NEU<br>= AUSWERTUNGEN<br>LOGOUT | Name * Ulla Schmitz<br>Labor/Institut * SPMD<br>Ort Bonn<br>Sprache Deutsch ✓<br>* Notwendige Angaben<br>Passwort ändern<br>Altes Passwort<br>Neues Passwort<br>Neues Passwort indern |

Mit den im Profil angezeigten Daten sind Sie in unserem Websystem eingetragen. Sie können diese hier ändern (außer der Teilnehmernummer). Eine Änderung der Liefer- und/oder Rechnungsadresse ist jedoch an dieser Stelle nicht möglich. Bitte kontaktieren Sie uns hierfür per E-Mail info@spmd-rfb.de oder telefonisch 0228 926895-0.

#### Gruppenverwaltung

Es ist möglich, mehrere Teilnehmernummern zu einer Gruppe zusammenzufassen. Sie können dann zwischen den Accounts ihrer Gruppe ohne Logout/login mit einem einfachen Klick wechseln.

#### Versandeinstellungen

Von Teilnehmerseite wurde der Wunsch geäußert, den Ausdruck von Auswertungsseiten zu reduzieren. Sie haben nun die Optionen den Auswertungsversand auf die Zertifikate einzuschränken, oder ganz auf den postalischen Versand von Dokumenten zu verzichten. Sie haben die Option Auswertungs-E-Mails zu erhalten. Diese beinhalten Links, mit denen Sie Ihre Zertifikate und Auswertungen ohne Login herunterladen können.

#### E-Mail-Adress-Verwaltung

Die Anzahl der von Ihnen hinterlegten E-Mail-Adressen ist beliebig. Das Modul gestattet es mittels einfachen Drag-and-Drop, E-Mail-Adressen einzelnen oder auch allen RV-Systemen zuzuordnen.

#### Gruppenverwaltung

Unter dem Menüpunkt Gruppenverwaltung können mehrere Teilnehmernummern zu einer Gruppe zusammengefasst werden. Dazu wird für jede Teilnehmernummer das entsprechende Passwort benötigt.

| Gruppenverwaltung 📀                                 | ng 📀 Gruppenverwaltung 📀 |                                                |  |
|-----------------------------------------------------|--------------------------|------------------------------------------------|--|
|                                                     |                          | 1234567                                        |  |
|                                                     |                          | 5555555 💿                                      |  |
|                                                     |                          |                                                |  |
| Füge zur verwalteten Gruppe hinzu: TNR Passwort add |                          | Füge zur Gruppe hinzu: TNR Passwort füge hinzu |  |

Ist die Nummer in der Gruppenverwaltung hinzugefügt, kann über eine Klick auf die Teilnehmernummer direkt zu diesem Teilnehmerbereich gewechselt werden. Das Aus- und wieder neue Einloggen, um unter einer anderen Teilnehmernummer zuarbeiten, entfällt somit. Möchte man eine Teilnehmernummer der Gruppe entfernen, kann die Teilnehmernummer auf den Papierkorb gezogen werden.

#### Versandeinstellungen

Sie können die Versandeinstellungen für alle Ringversuche oder für einzelnen RV-Systeme (RV-spezifisch) festlegen.

| Ihre RV-Typen     | Postversand                       |
|-------------------|-----------------------------------|
| Alle Ringversuche | rv-spezifisch 💌                   |
| AI                | alles per Post<br>nur Zertifikate |
| AK                | rv-spezifisch<br>kein Versand     |

Es gilt:

alles per Post: Sie erhalten die gesamte Auswertung auf dem Postweg

nur Zertifikate: Sie erhalten nur die Zertifikate auf dem Postweg

RV-Spezifisch: Sie können für jeden RV eine Versandeinstellung wählen

Kein Versand: Durch die Auswahl der Option "Kein Versand" werden die Ergebnisse nur noch per E-Mail versendet.

Die gesamte Auswertung ist unabhängig von den hier gewählten Einstellungen im internen Bereich über den Punkt Auswertungen einzusehen.

#### E-Mail-Benachrichtigung fertige Auswertung

Falls Sie die Benachrichtigungen eingeschaltet haben (siehe Abbildung), schicken wir Ihnen bei Verfügbarkeit einen Link via E-Mail, der direkt zu Ihrer Auswertung führt.

E-Mail-Benachrichtigung bei vorliegender

Auswertung schicken

#### E-Mail-Benachrichtigung fehlende Messwerte

In Ihrem Profil können Sie unter "Versandeinstellungen" angeben, ob Sie eine Benachrichtigungsmail erhalten möchten, wenn Ihre Resultate zu einem bestimmten RV bei uns noch nicht vorliegen.

| Versandeinste<br>Z E-Mail-Benachrie<br>Auswertung schicke<br>Messwert-Erinne | llungen 7<br>chtigung bei vorliegende<br>en 7<br>erungsmails 7 – | Versandeinste<br>E-Mail-Benache<br>Auswertung schic<br>Messwert-Ering | ellungen 🧿<br>richtigung bei vorlieg<br>ken 🧿<br>nerungsmails ၇ | ender        |
|------------------------------------------------------------------------------|------------------------------------------------------------------|-----------------------------------------------------------------------|-----------------------------------------------------------------|--------------|
| Ihre RV-Typen                                                                | Postversand                                                      | Ihre RV-Typen                                                         | Postversand                                                     | vor Deadline |
| Alle Ringversuche                                                            | rv-spezifisch ᅌ                                                  | Alle Ringversuche                                                     | rv-spezifisch 🗸                                                 | 3 Tage 🗸 🗸   |
| АК                                                                           | nur Zertifikate 🛟                                                | AD                                                                    | nur Zertifikate 🗸                                               | 3 Tage 🗸     |
| АМ                                                                           | alles per Post 🛟                                                 | AI                                                                    | alles per Post 🗸                                                | 3 Tage 🗸     |
| BG                                                                           | nur Zertifikate 🛟                                                | AK                                                                    | nur Zertifikate 🗸                                               | 3 Tage 🗸     |
| ВІ                                                                           | alles per Post 🗘                                                 | AL                                                                    | alles per Post 🗸                                                | 3 Tage 🗸 🗸   |

Wenn Sie die "Messwert-Erinnerungs-Mails" anklicken, erweitert sich der Bereich um die Möglichkeit, Ihre spezifischen Einstellungen dazu vornehmen zu können. Sie können für jeden RV-Typ separat festlegen, wie viele Tage vor Einsendeschluss Sie erinnert werden möchten. Standardmäßig sind die Erinnerungs-E-Mails aktiviert, so dass Sie drei Tage vor Ablauf des Ringversuchszeitraums informiert werden, sollten Sie noch keine Werte abgegeben haben. Ausnahmen sind die wenigen Ringversuche, für die die Einreichung von Messwerten nur per Papier möglich ist. Hier erfolgt keine Erinnerungs-E-Mail.

#### E-Mail-Adressenverwaltung

Sie können alle E-Mail-Adressen, über die Sie von uns Informationen (z.B. Protokoll-E-Mails, Benachrichtigungen) erhalten wollen, im System hinterlegen. Aus diesem Pool von E-Mail-Adressen können Sie dann Adressen auswählen und diese einzelnen oder auch allen Ringversuchen zuordnen. Das Löschen einzelner Adressen geschieht durch Ziehen auf den Papierkorb.

| E-Mail-Adress_Verwa  | ltung 💿    |
|----------------------|------------|
| Ihre E-Mail-Adressen |            |
| test@example.com     |            |
| Neue E-Mail-Adresse  | Hinzufügen |
|                      |            |

Zuordnung einzelner E-Mail-Adressen zu allen/ausgewählten Ringversuchen

| Ihre RV-Typen     | Postversand        | vor Deadline |   |
|-------------------|--------------------|--------------|---|
|                   |                    |              | h |
| Alle Kingversuche | rv-spezifisch V    | 3 lage 🗸     | Ľ |
| AD                | kein Versand V     | 3 Tage 🗸     |   |
| AI                | kein Versand       | 3 Tage 🗸     |   |
| АК                | nur Zertifikate 🗸  | 3 Tage 🗸     |   |
| A1                | nur Zertifikate 💙  | 3 Tage       |   |
|                   |                    |              |   |
| AM                | alles per Post 🗸 🗸 | 3 Tage 🗸 🗸   |   |

Durch Anklicken von "Alle Ringversuche" (blau markiert) im Bereich Versandeinstellungen werden die E-Mail-Adressen angezeigt, die allen Ringversuchen zugeordnet sind. Die Einstellung, die Sie unter "Alle Ringversuche" vornehmen, setzt alle spezifischen Einstellungen wieder zurück. Löschen einzelner Zuordnungen ist durch Ziehen einer E-Mail-Adresse auf den Papierkorb möglich.

Es ist außerdem möglich einem ausgewählten Ringversuch eine bestimmte E-Mail-Adresse zuzuweisen. Dazu muss lediglich der gewünschte Ringversuch markiert werden und die E-Mail hinzugefügt werden.